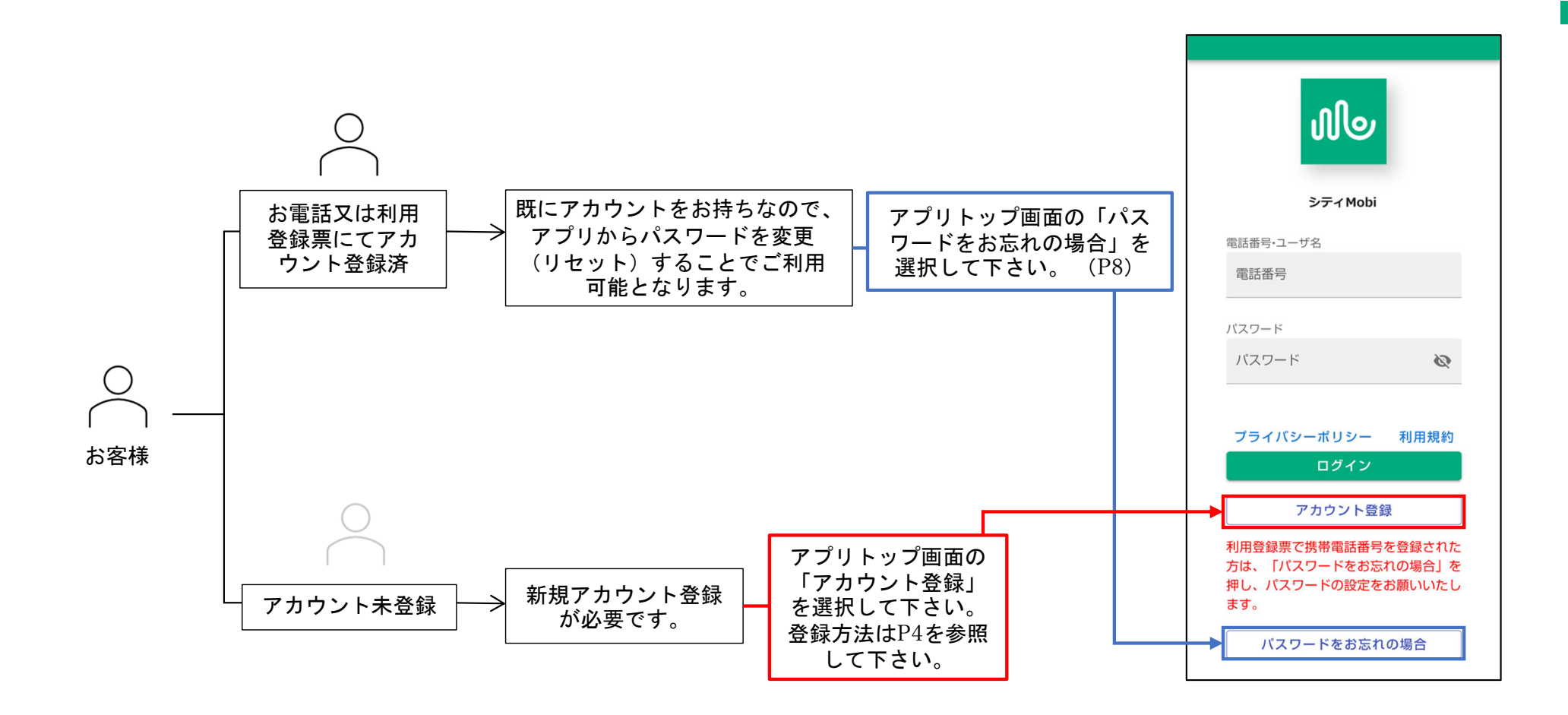

# アプリのインストール

### 予約サイトへのアクセス、アプリのインストール(iPhoneの場合)

スマートフォンから予約するには、はじめに予約サイトへ アクセスします。

### ■予約サイトへのアクセス

- 1. 右記の①二次元コード、または、②URLから予約サイトへ アクセスします。
- 2. ③予約サイトが表示されます。

#### Point

iPhoneの方は「Safari」

Androidの方は「Google Chrome」

でのアクセスを推奨しております。

### ■アプリのインストール方法

予約アプリをスマートフォンにインストール(iPhoneの場合 はホーム画面に登録)すると、次回からの予約の際にも便利 です。

※通知を受け取る場合は、アプリのインストール(ホーム画面に追加)の操作が必要となります。

### ■iPhoneの場合

- 1. 予約サイトアクセスし、画面上の①「①」をタップします。
- 2. メニューから②「ホーム画面に追加」をタップします。
- 3. 表示名を入力し、画面右上③「追加」タップします。
- 4. ホーム画面に④アイコンが追加されます。

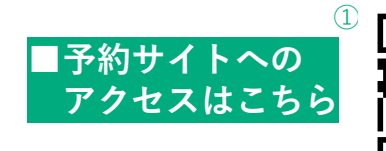

https://booking.tomi.cti-mobility.jp/

iPhone| Safariでの登録方法です

Jlo

シティMobi

65

C

C

利用規約

m

電話番号・ユーザ名 電話番号

プライバシーポリシー

キャンセル ホーム画面に追加

シティMobi

この Web サイトにすばやくアクセスできるようにホーム画面 にアイコンを追加します。

か

な

た

さ

 $\otimes$ 

空户

< ①→• ₫

パスワード

\*\* **5** €

Jlo

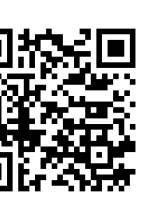

(2)

| <b>M</b> |   |
|----------|---|
| シティMob   | i |

| 電話番号・ユーザ名 |   |
|-----------|---|
| 電話番号      |   |
| パスワード     |   |
| パスワード     | 9 |

| ហ            | web-app    dev.cti-mobility.jp    オプション > | ×  |
|--------------|-------------------------------------------|----|
| שנ           | -                                         | மூ |
| -U           | -ディングリストに追加                               | 00 |
| ブッ           | クマークを追加                                   | ш  |
| お気           | に入りに追加                                    | ☆  |
| 21           | ックメモに追加                                   | m  |
| ~-           | ジを検索                                      | ٦  |
| • <b>ホ</b> - | -ム画面に追加                                   | ŧ  |
| ₹-           | -クアップ                                     | 0  |
| プリ           | ント                                        | ē  |

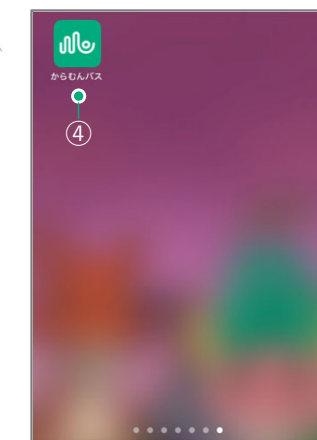

## アフ<sup>°</sup>リのインストール アプリのインストール(Androidの場合)

### Androidの場合

Point

- 1. ①予約サイトの画面を表示します。
- 2. 画面右上の②「:」をタップします。

画面上部にポップアップで「(アプリ名)をインストールします」 と表示される場合は、③'「インストール」をタップすることでインス トールすることもできます。

(「:」から進める方法を記載しています)

- 3. 表示されたメニューから③「アプリをインストール」または「ホーム画面に追加」をタップします。
- 4. ④「インストール」をタップするとインストールが開始 します。
- 5. スマートフォンのアプリー覧にアイコンが追加されまし たらインストール完了です。

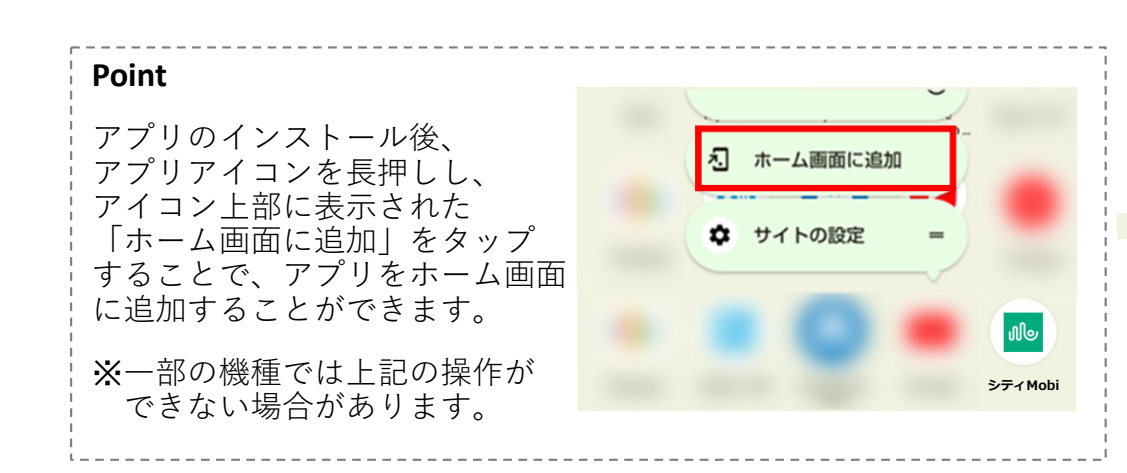

#### Android | Google Chromeでの登録方法です

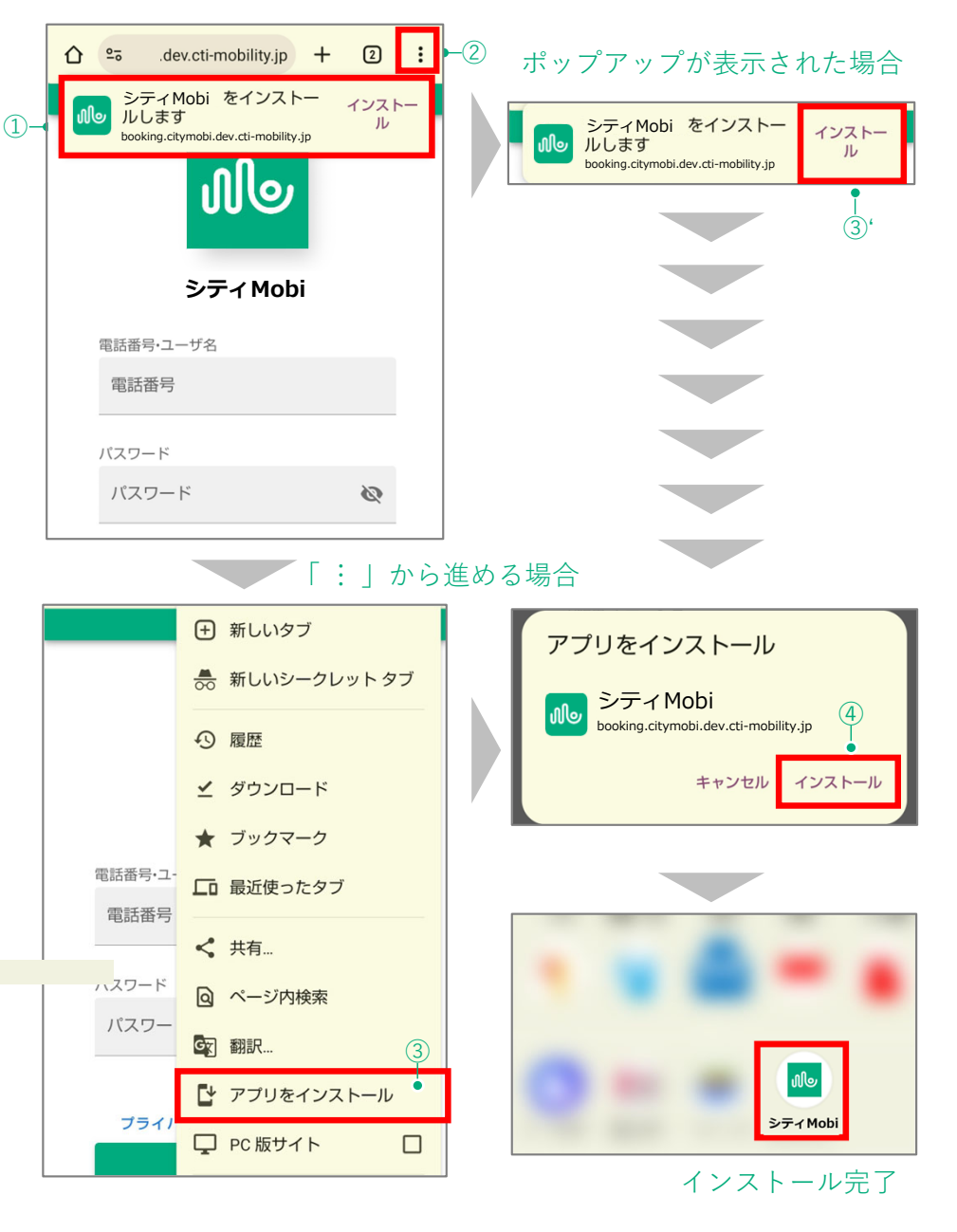

アプ

IJ

 $\mathcal{O}$ 

イ

ン

ス

ル

3

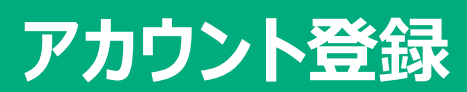

### 利用規約・プライバシーポリシーの確認、SMS認証

### ■予約サイトヘアクセス

 二次元バーコードを読み込むか、インストールした予約 アプリをタップし、①予約サイトへアクセスします。

 $\square +$ 

(2)-

### ■アカウント登録

1. 画面下部の②「アカウント登録」をタップします。

### ■利用者規約・プライバシーポリシーの確認

- ご利用についての確認画面が表示されます。③利用規約、
  ④プライバシーポリシーを確認します。
- 2. 内容に同意いただける場合は、⑤「上記に同意してはじ める」をタップします。

### SMS認証

Point

1. ご自身の⑥電話番号を入力し、⑦「送信」をタップしま す。

登録時にはSMS認証を行います。携帯電話の電話番号等、SMSを 受信可能な電話番号を登録してください。

2. 入力した電話番号へSMSで4桁の認証コードが届きます。

 SMSで届いた4桁の認証コードを⑧認証コードを欄に入力 し、⑨「送信」をタップします。 →次ページ登録情報入力画面へ

※認証コードが届かない場合は、⑩「認証コードが届かない場合」をタップし参照してください。

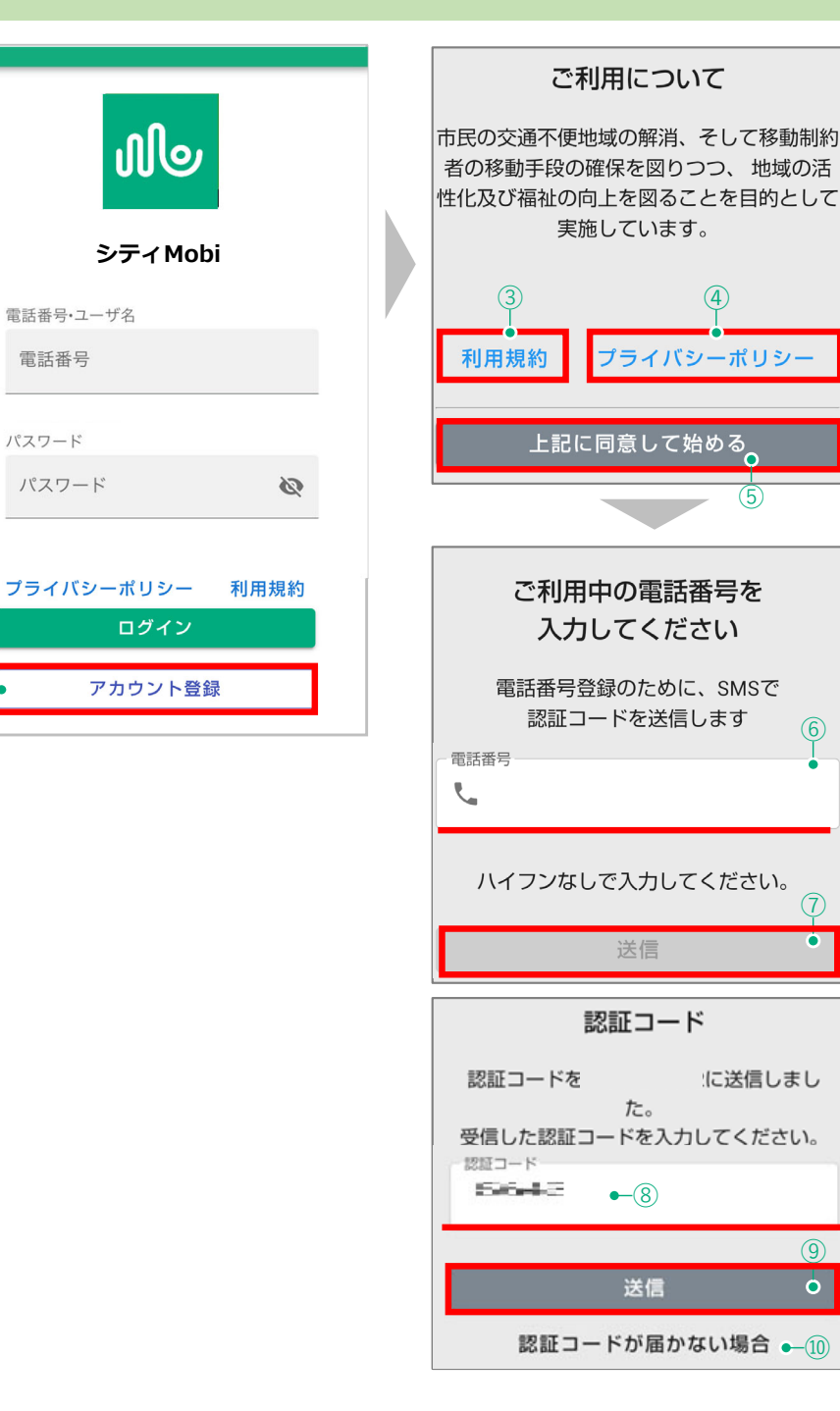

### 登録情報の入力とパスワードの設定

### ■登録情報の入力

アカウント登録

- 1. ①アカウント登録画面で氏名等の必要事項を入力します。 ※[必須]となっている項目は入力必須項目です。
- 2. ②性別を選択します。
- 3. ③住所を入力します(建物名、号室まで入力)

### ■パスワードの設定

1. ログイン時に使用するパスワードを入力します。パスワード は確認用に2回入力してください。

#### Point

パスワードは最低8文字以上、半角英字、数字の2種類を組み合わせて設定 してください。

### ■メールアドレスの設定

1. ②へご自身のメールアドレスを入力します。

(入力は任意です)

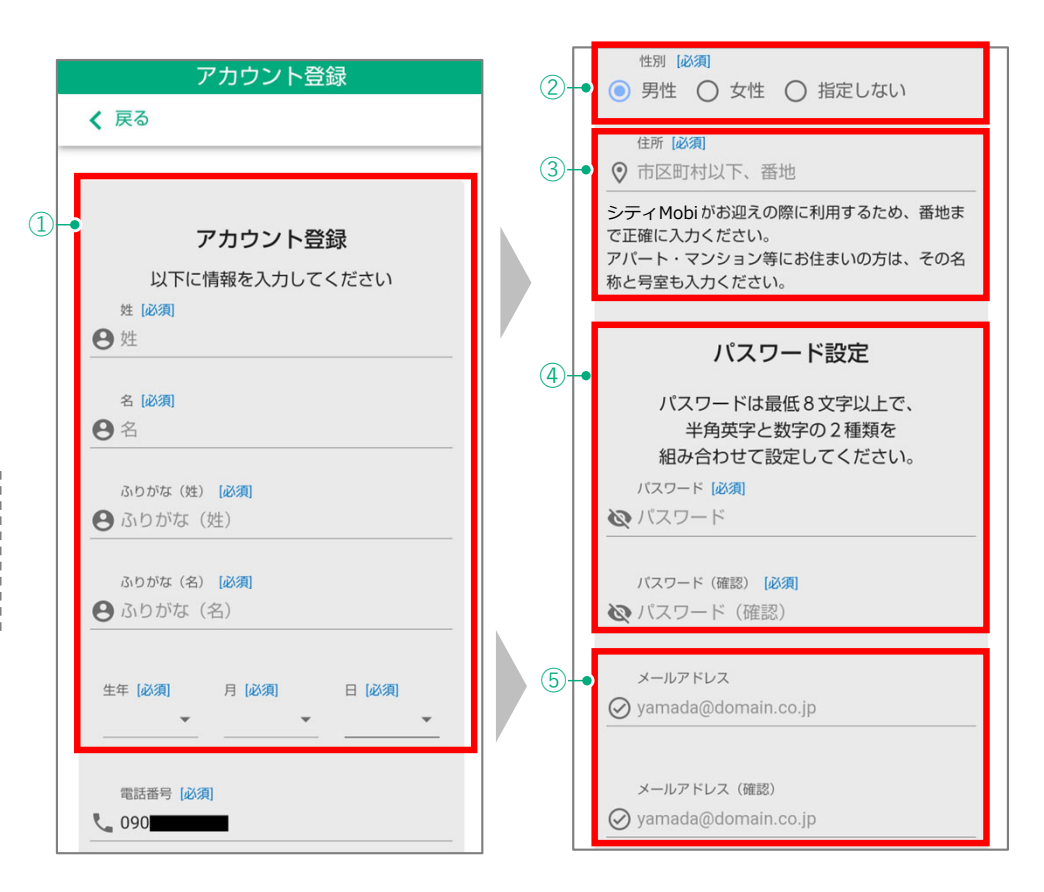

アカウント登録

# **アカウント登録** 通知の設定

### ■通知の設定

通知の設定を行います。通知には次の2種類があります。
 (利用者のご都合に合わせてお好きな設定が可能です)

| 通知         | 設定                      |
|------------|-------------------------|
| ①接近通知      | 車両の到着5分前をお知らせします        |
| ②予約リマインド通知 | 利用当日に予約が入っていることをお知らせします |

| 通知設定   | 設定               |
|--------|------------------|
| 受け取る   | 「自動音声電話通知で受け取る」  |
|        | 「Webプッシュ通知で受け取る」 |
| 受け取らない | 「通知を受け取らない」      |

 ▲注意
 ■Webプッシュ通知を受け取る設定にしていても通知が受け取れない場合は、 端末の設定画面からブラウザおよびアプリの通知設定を確認してください。

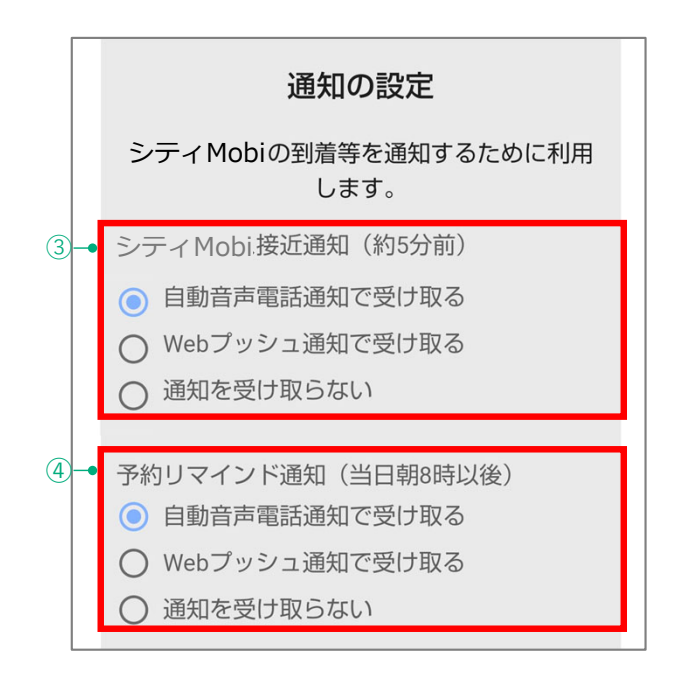

### 登録内容の送信、利用開始

### ■登録内容の送信・確認

アカウント登録

- 1. 必要事項の入力が完了したら、①「送信」をタップします。
- 2. 入力した内容が再度表示されますので、確認してください。
- 3. 入力内容を確認し、間違いが無ければ、②「アカウント登録」をタップします。

### 以上で、「アカウント登録」が完了しました。

| 4. ②アカウント登録後、問合せ先等の確認が表示されます。確<br>認の上③「利用開始」をタップしてください。 |  |
|---------------------------------------------------------|--|
| Point                                                   |  |
| 設定したご自宅等の乗降場所は、オペレーターが確認してから<br>利用可能となります。              |  |
|                                                         |  |

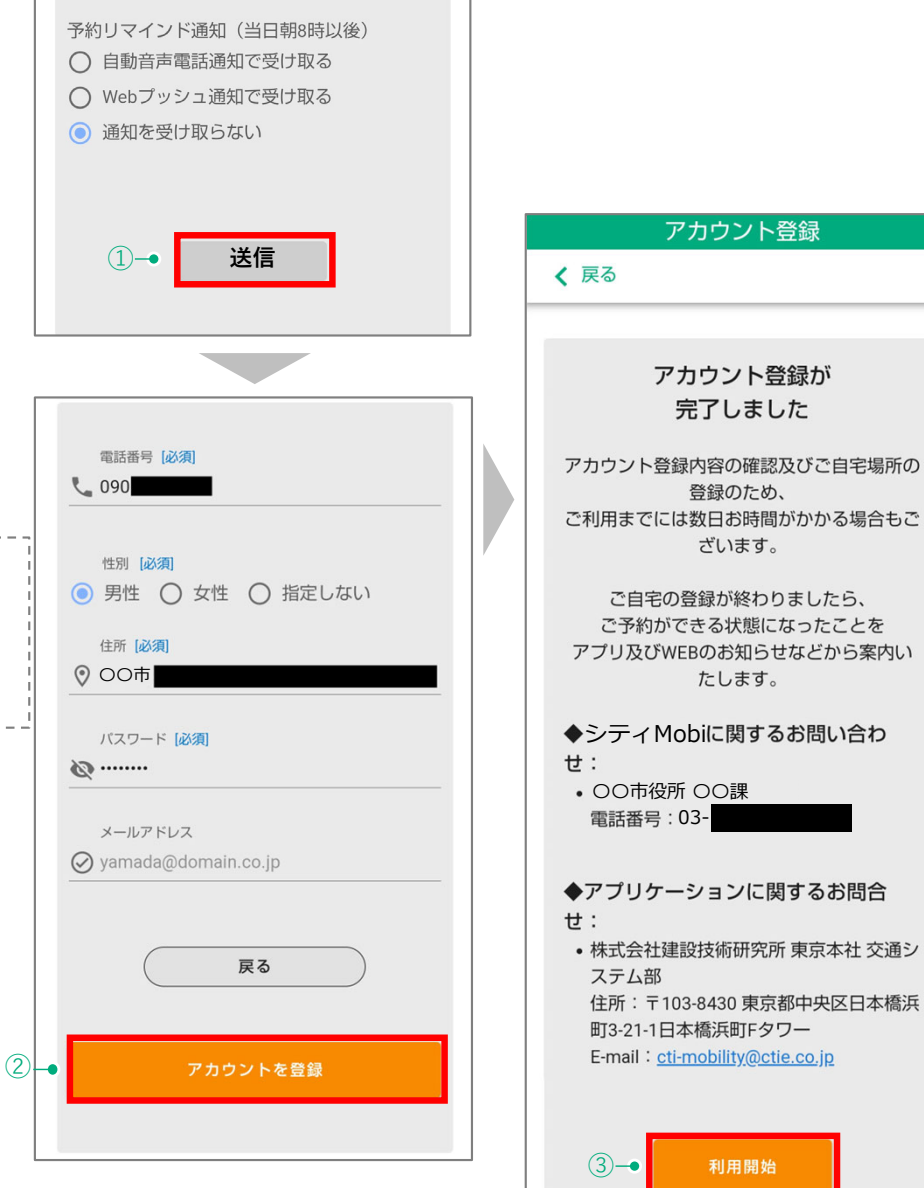

# アカウント登録 パスワードをお忘れの場合

### ■パスワードのリセット

アカウントをお持ちの方で、パスワードを失念された場合は 次の方法でリセットすることが可能です。

①の「パスワードをお忘れの場合」をタップし、

②の画面でSMSで認証コードを受け取る携帯電話の番号を入力し、「送信」をタップします。

③のように携帯電話でSMSを受け取りましたら、

④の画面で新しいパスワードを2つと認証コードを入力し、 「送信」をタップします。

⑤の「パスワードがリセットされました」の画面がでれば変 更完了となりますので、「OK」をタップします。

変更(リセット)が終わりましたら⑥にSMS認証を行った携帯電話番号を入力し、⑦に先程変更した新しいパスワードを入力後、最後に「ログイン」をタップにてログイン可能となります。

#### Point

パスワードの変更(リセット)にはSMSを受信可能な電話番号 (携帯電話)が必要です。

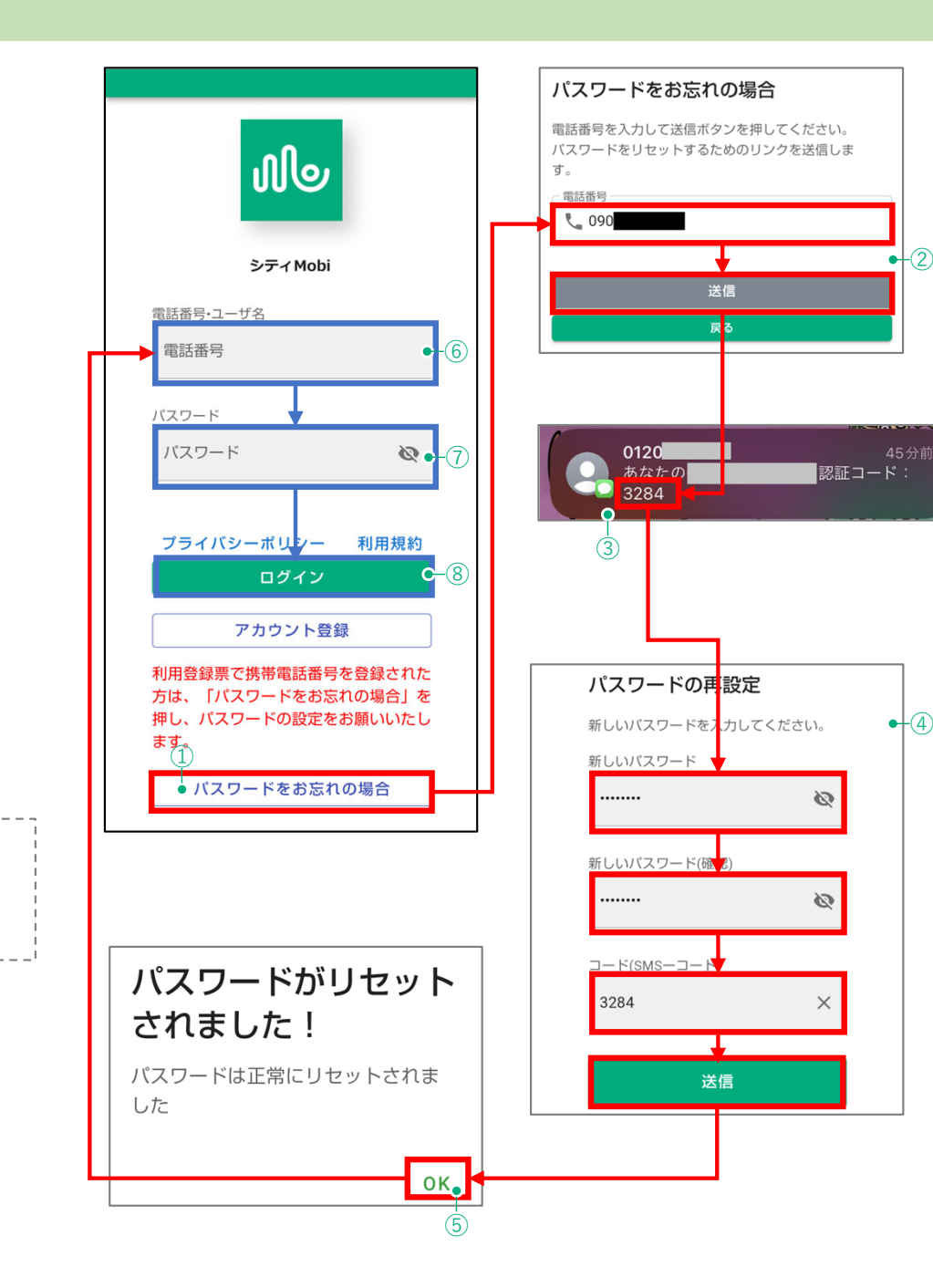